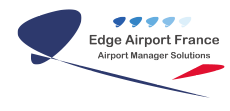

# **Supervision : User Guide**

# **Edge Airport France**

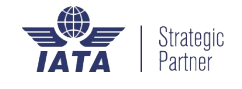

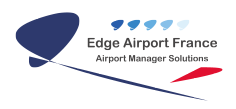

# **Table of Contents**

| Supervision : User Guide                        |
|-------------------------------------------------|
| Introduction                                    |
| Objective                                       |
| Description of the user interface               |
| Viewing the display devices                     |
| Displaying device content                       |
| Removing screensMosaic                          |
| Managing zones                                  |
| Turning on devices within a zone                |
| Restarting devices in a zone                    |
| Switching off devices in a zone                 |
| Adding the area                                 |
| Creating a parent area                          |
| Creating a child area                           |
| Changing the placement of a zone                |
| Managing the devices                            |
| Turning on A device                             |
| Restarting a device                             |
| turning off a device                            |
| Viewing display of the devices                  |
| programming on/off times of samsung soc screens |
| Adding a device                                 |
| Adding a samsung soc screen                     |
| Adding a computer                               |
| CHANGING THE DEVICE                             |
| Deleting a device                               |
| Edge Airport France                             |

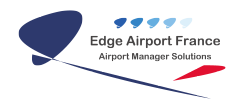

# **Supervision : User Guide**

#### ×

# Introduction

## Objective

Edge Supervision allows real-time visualization of what is being displayed on the screen allowing you to supervise all of the workstations and the display systems. This mosaic, fully configurable, allows users to view live all the connected PCs and screens and set the thumbnail view to regroup stations by function, location, type. It is also possible to take control of each screen remotely, independently of the others, in order to perform a manual action if necessary.

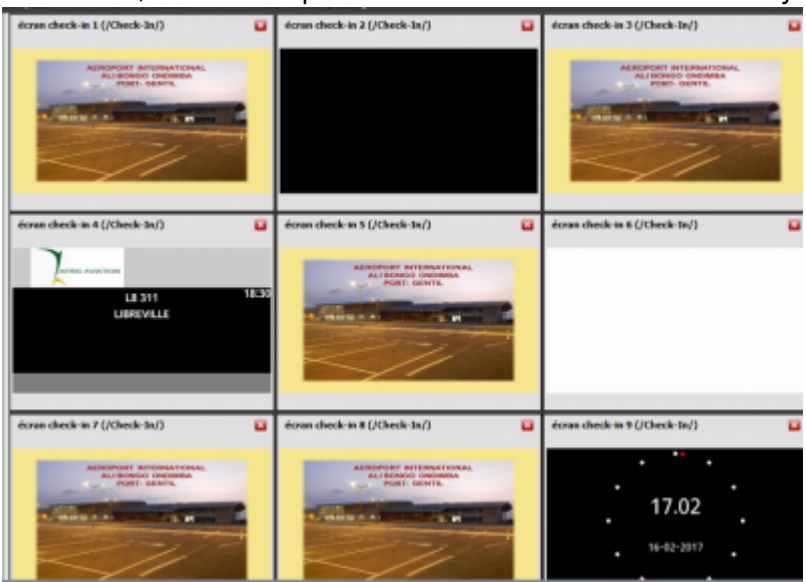

#### Description of the user interface

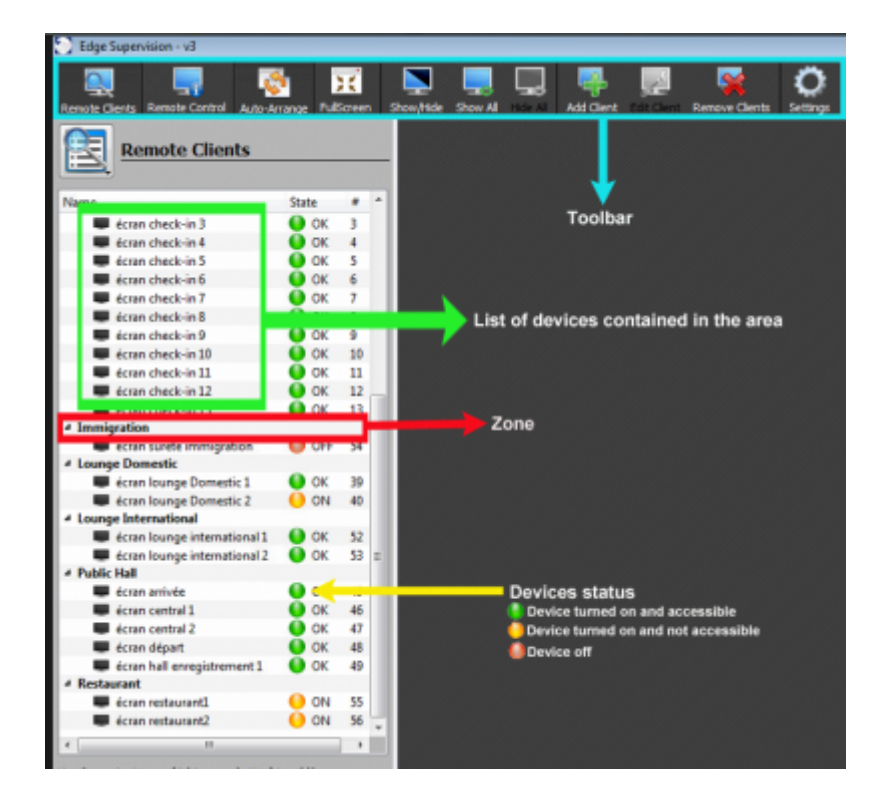

- All actions are possible
- 2 actions are possible: Power Off and Edit Schedule
- Only 1 action is possible: Power On

# Viewing the display devices

#### **Displaying device content**

• Click Show All on the menu bar.

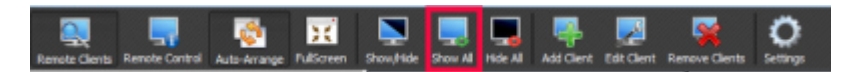

A mosaic of contents appears on the screen.

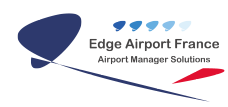

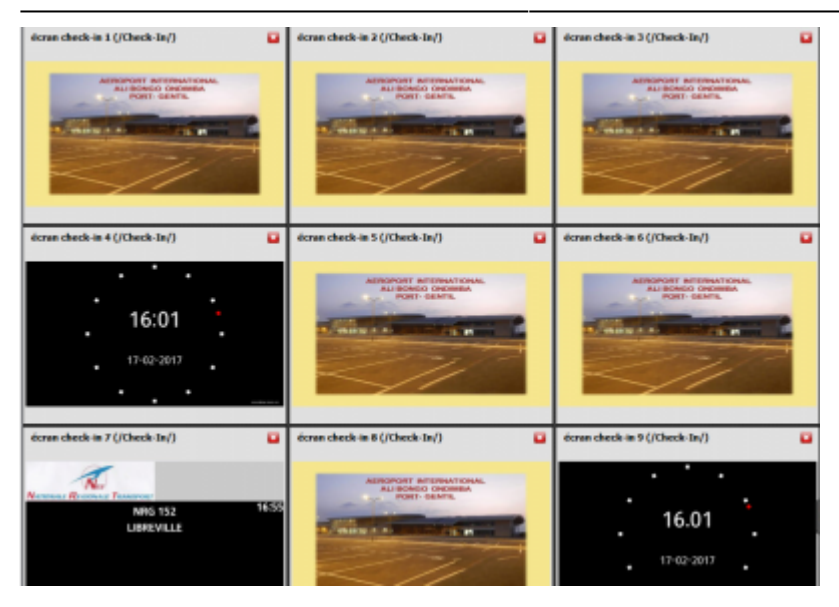

## **Removing screensMosaic**

• Click Hide All on the menu.

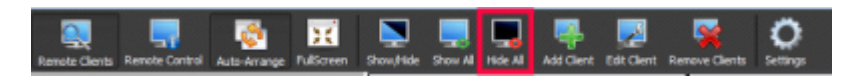

# **Managing zones**

## Turning on devices within a zone

- Right click on the name of the zone to be switched on.
- Position the mouse on Remote Client Actions.
- Click on Power on in the context menu.

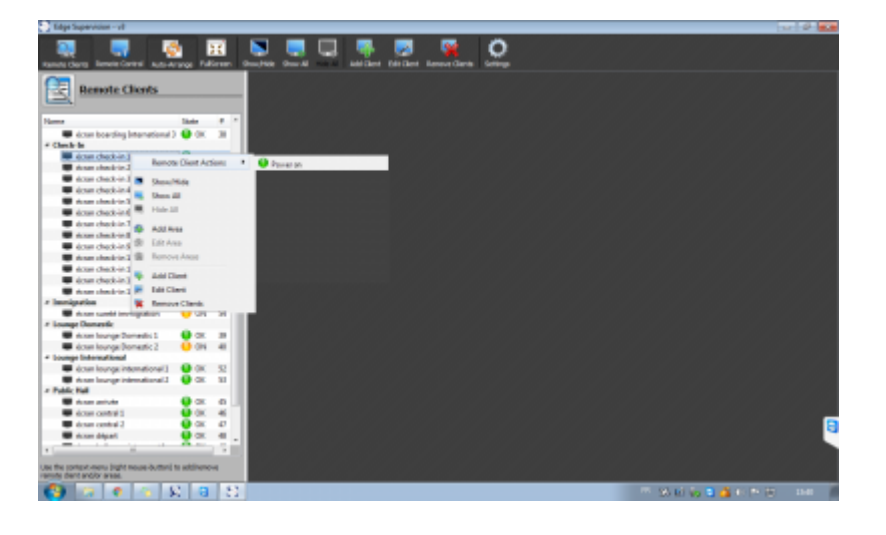

## Restarting devices in a zone

- Right-click on the name of the zone to be restarted.
- Position the mouse on Remote Client Actions in the menu which appears
- Click on Restart in the context menu.

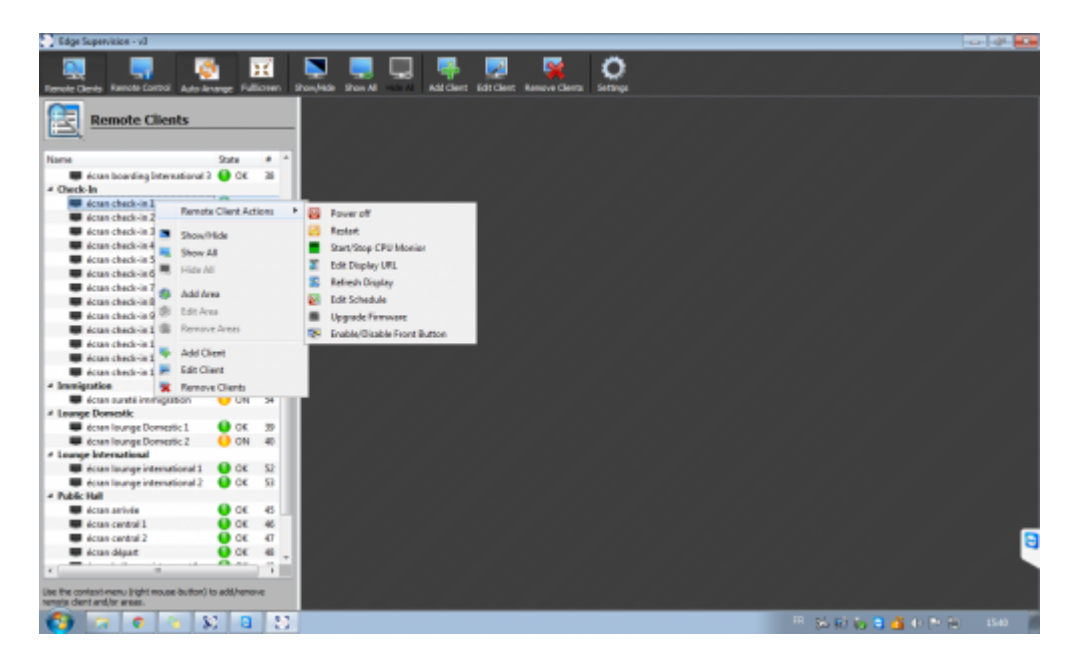

## Switching off devices in a zone

- Right-click on the name of the zone to be switched off.
- Position the mouse on Remote Client Actions.
- Click on Power off in the context menu.

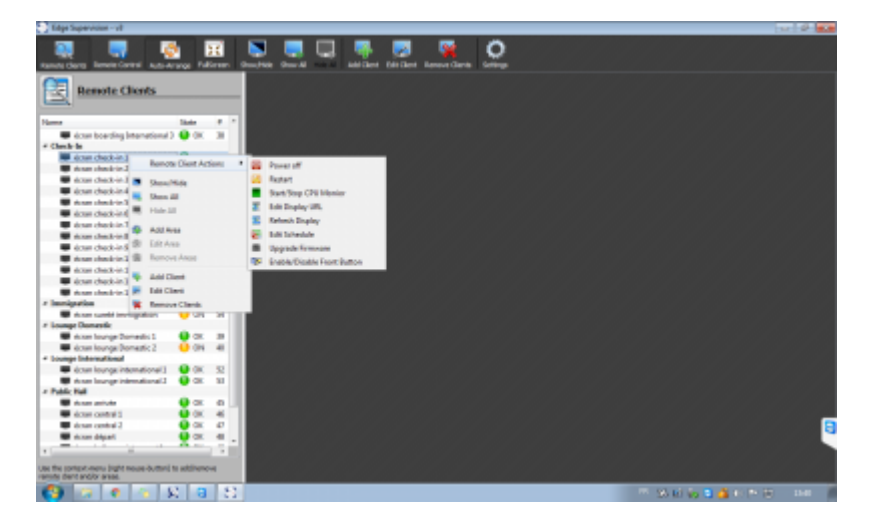

#### Adding the area

- Right-click in the screen area.
- Click on Add Area in the menu that appears.

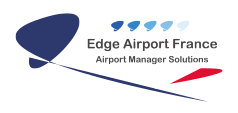

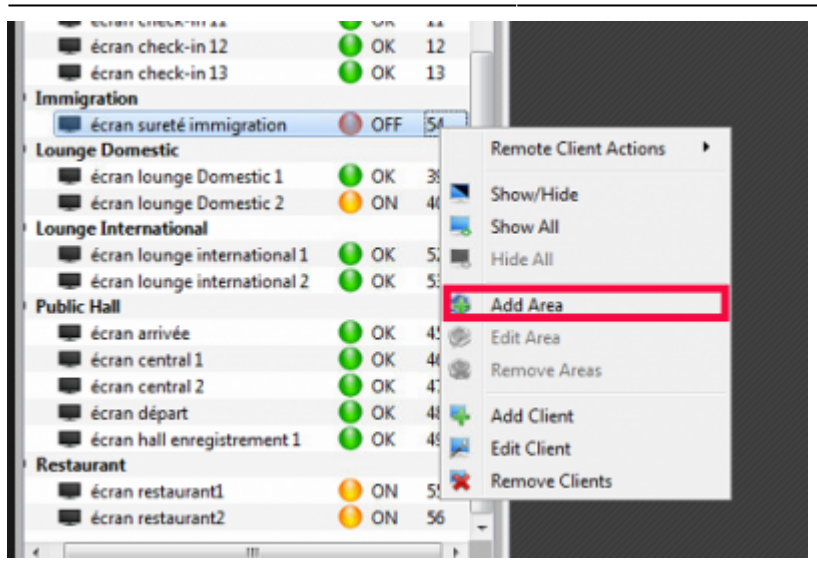

• Enter name for a new zone in the Name field of the **Dialog** window.

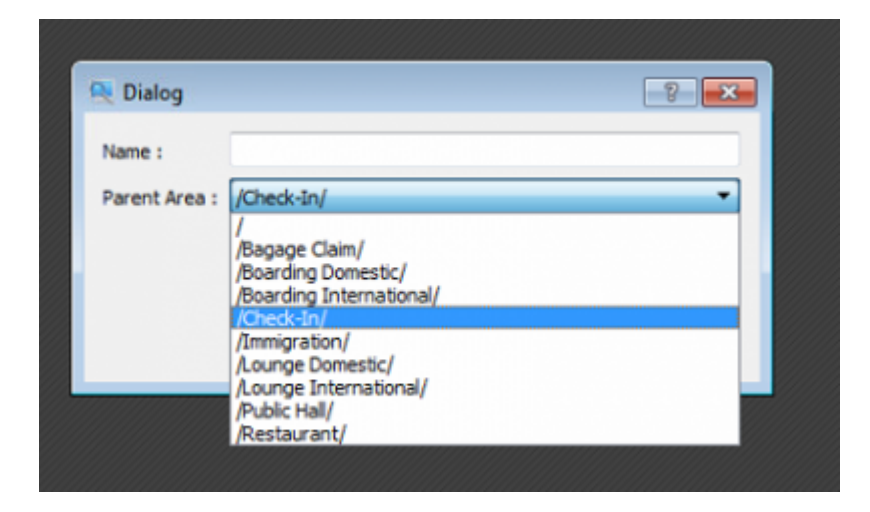

#### Creating a parent area

• Click on/in the Dialog window:

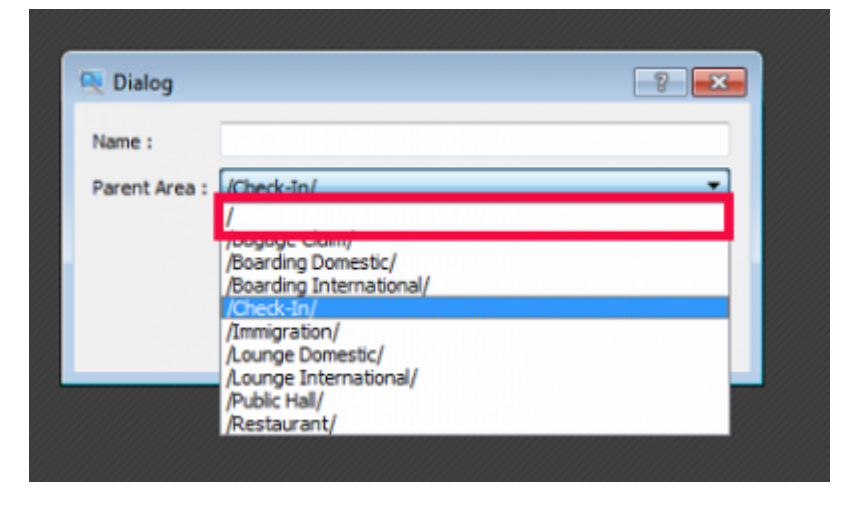

• Click on OK to confirm.

#### Creating a child area

A child area is a zone that is dependent on another zone.

• Click on one of the existing zones.

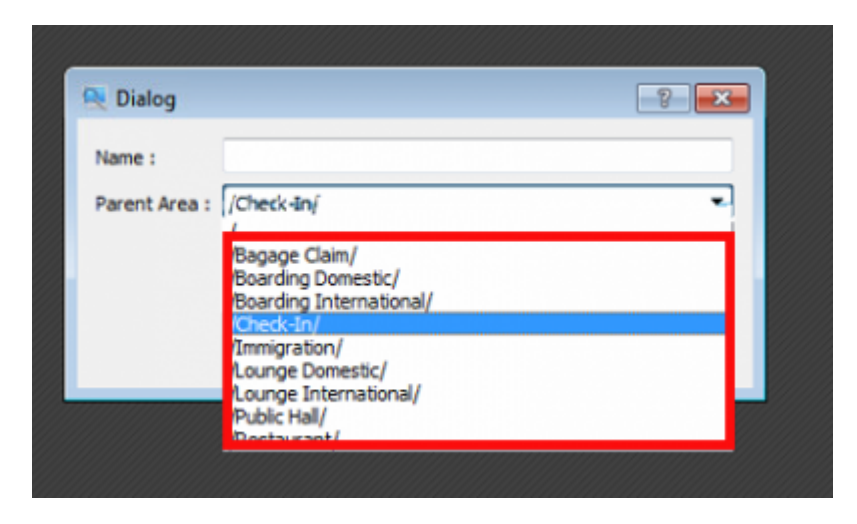

• Click on OK to confirm.

## Changing the placement of a zone

- Right-click in the area you want to change.
- Click Edit Area in the context menu.

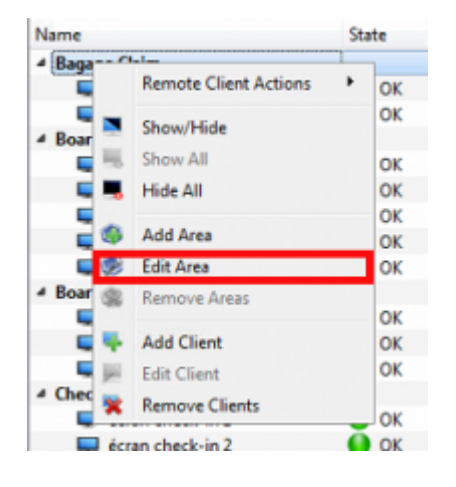

• The **Dialog** window opens:

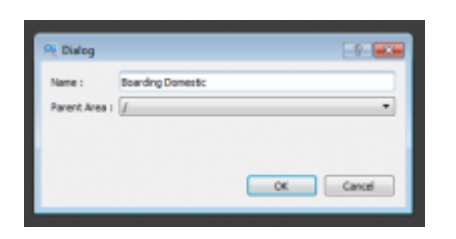

- Type the new name of the zone in the Name field.
- Click on the Parent Area dropdown arrow to change its location.
- Click OK to confirm.

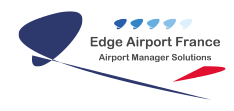

# Managing the devices

#### **Turning on A device**

- Right-click on the device to be switched on.
- Position the mouse on Remote Client Actions.
- Click Power on in the context menu.

| Chip Inprotein - d                                                                                                    |                       | 2 P 2 8 1 |
|----------------------------------------------------------------------------------------------------|-----------------------|-----------|
| under and and a second and a second and a se       |                       |           |
| E Armote Clearta                                                                                                    |                       |           |
| has a 2                                                                                                    |                       |           |
| W down transfing international O IX II                                                                                                    |                       |           |
| r Gesk h                                                                                                    |                       |           |
| State Part of the Part of the        |                       |           |
| Con 743 - Con 743 - Con 74       |                       |           |
| Constant and a Description                                                                                                    |                       |           |
| Constant Constant                                                                                                    |                       |           |
| and and a share                                                                                                    |                       |           |
|                                                                                                    |                       |           |
| <ul> <li>Approximation and Approximation and Approximation and</li></ul> |                       |           |
| And And And The Address                                                                                                    |                       |           |
| Souther and the second second se                                                                                                    |                       |           |
| • costes=1                                                                                                    |                       |           |
| <ul> <li>transferiction</li> <li>Antician</li> </ul>                                                                                                    |                       |           |
| · free dealers, · · · · · · · · · · · · · · · · · · ·                                                                                                    |                       |           |
| · amputer Estate Test                                                                                                    |                       |           |
|                                                                                                    |                       |           |
| Restantions: R.B. B.                                                                                                    |                       |           |
| Contractments 0 10 4                                                                                                    |                       |           |
| 4 Transp Manufaced                                                                                                    |                       |           |
| There have been been the set of the set of t       |                       |           |
| 🗰 from hong-international i 😝 DK - D                                                                                                    |                       |           |
| - National Advances of the Second Second Sec       |                       |           |
| The state at the second second s                                                                                                    |                       |           |
| • cos setas • • • • •                                                                                                    |                       | _         |
|                                                                                                    |                       | -         |
|                                                                                                    |                       |           |
|                                                                                                    |                       |           |
| jas Becelol ese, juĝi especielloj la altivanos<br>anala deviando anal.                                                                                                    |                       |           |
| (3) (2) (4) (3) (4) (3)                                                                                                    | 5 6 6 6 6 6 6 F F F F | 1140 10   |

## **Restarting a device**

- Right-click on the device to be restarted.
- Position the mouse on Remote Client Actions in the menu which appears
- Click on Restart in the context menu.

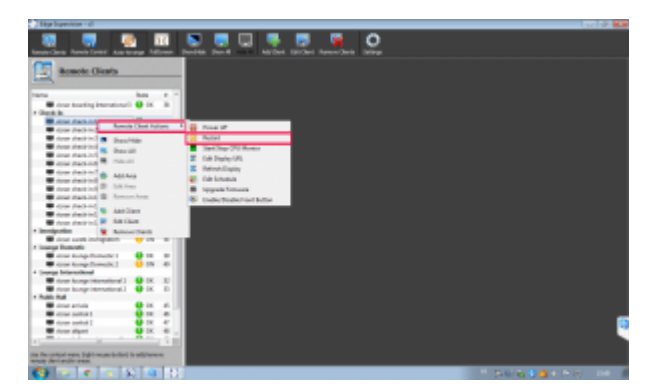

#### turning off a device

- Right-click on the device to be switched off.
- Position the mouse on Remote Client Actions in the menu which appears.
- Click on Power off in the context menu.

| Aller Specifier - d                                                                                                    | 1010 8.8                                                                                                    |
|----------------------------------------------------------------------------------------------------|----------------------------------------------------------------------------------------------------|
|                                                                                                    |                                                                                                    |
| E Remote Clearts                                                                                                    |                                                                                                    |
| tana a la                                                                                                    |                                                                                                    |
| The first hardwards of the first state of the first state of the first       |                                                                                                    |
| · Ganta is                                                                                                    |                                                                                                    |
| And Address of the Address of the          |                                                                                                    |
| Con Party - Konce Case Force - Price P                                                                                                    |                                                                                                    |
| Store destrict Barbidge 20 Patient                                                                                                    |                                                                                                    |
| The day of the law of the law of        |                                                                                                    |
| <ul> <li>and data of the second second s</li></ul> |                                                                                                    |
| E destalation                                                                                                    |                                                                                                    |
| ALLAND DE COLONIA                                                                                                    |                                                                                                    |
| Concerned B. Lines                                                                                                    |                                                                                                    |
| and day by R. Secondary                                                                                                    |                                                                                                    |
| Concrete Concrete Con       |                                                                                                    |
| Antipation Antipation                                                                                                    |                                                                                                    |
| Annu America III Annual                                                                                                    |                                                                                                    |
| Invitation     Invitation                                                                                                    |                                                                                                    |
| Construction of the second second sec       |                                                                                                    |
| 1 isang Remote                                                                                                    |                                                                                                    |
| 🗰 disar kang banakat 🛛 😯 18 🛛 👘                                                                                                    |                                                                                                    |
| Contraction (1) U IN -0                                                                                                    |                                                                                                    |
| <ul> <li>Transplationships</li> </ul>                                                                                                    |                                                                                                    |
| for hop intention: W K E                                                                                                    |                                                                                                    |
| The surpression of the second second se                                                                                                    |                                                                                                    |
| A CONTRACT OF A CONTRACT OF A        |                                                                                                    |
|                                                                                                    |                                                                                                    |
|                                                                                                    |                                                                                                    |
|                                                                                                    |                                                                                                    |
|                                                                                                    |                                                                                                    |
|                                                                                                    |                                                                                                    |
| an Be-piljol eans (gél-resarcholar) is altiteiren<br>erste derlander eran                                                                                                    |                                                                                                    |
|                                                                                                    | The second second second second second second second second second second second second second second second se |

## Viewing display of the devices

1. Click on the relevant device.

#### ×

- 1. Click Show / Hide in the menu bar.
- 2. The contents are displayed.

×

## programming on/off times of samsung soc screens

1. Right click on the device to be programmed.

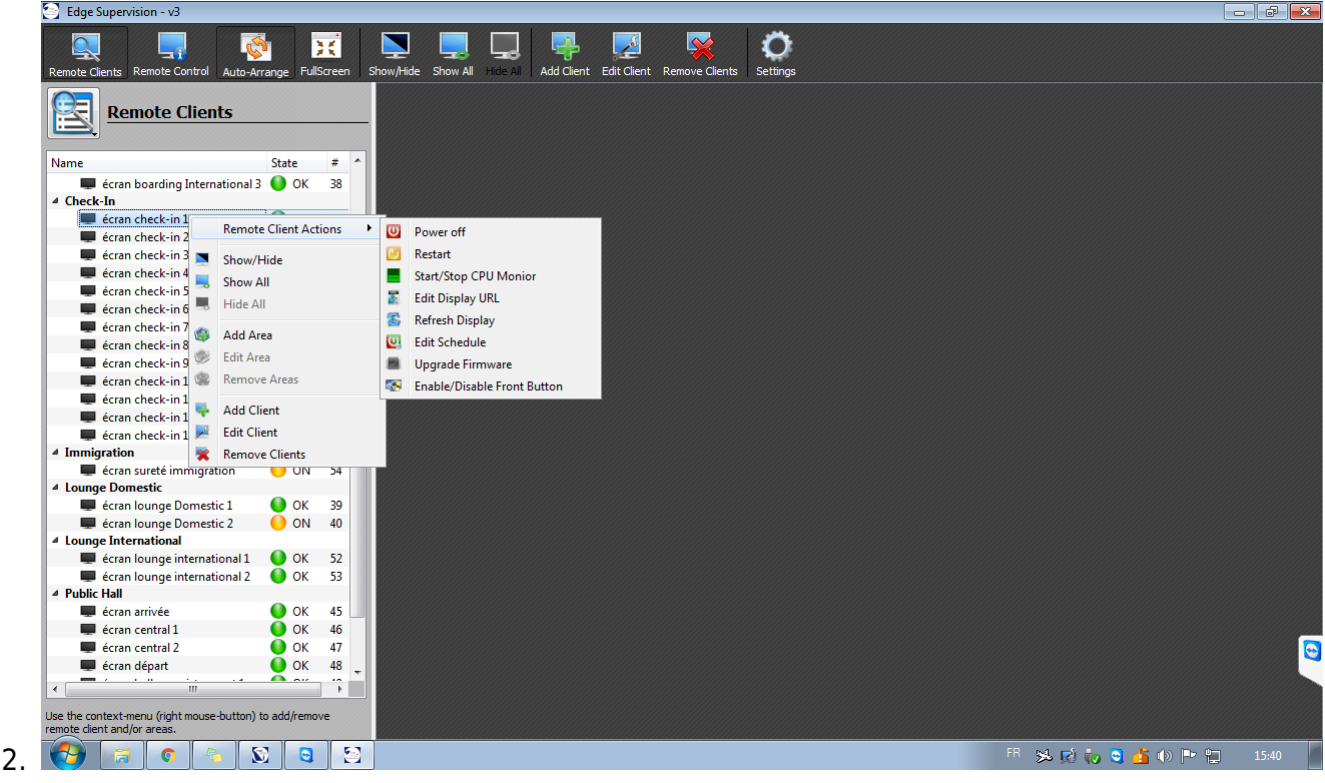

- Position the mouse on Remote Client Actions in the menu which appears.
- 3. Click on Edit Schedule in the contextual menu.
- 4. The Edit Schedule window opens.
- 5. Check mark the Power On to set the time at which the device should turn on.

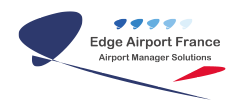

- 6. Fill out the fields below.
- 7. Check mark the Power Off box to set the time at which the device should turn off.
- 8. Fill out the fields below.
- 9. Click OK to confirm.

#### Adding a device

- 1. Right-click on the screen area.
- 2. Click on Add Client in the menu that appears.
- 3. The Select a Remote Client window opens:

#### ×

#### Adding a samsung soc screen

1. Click on SoC Samsung in the Select a Remote Client window.

#### ×

1. The Remote Client window opens:

×

- 1. Complete the fields.
- 2. Click OK to confirm.

#### Adding a computer

1. Click on VncComputer in Select a Remote Client window.

#### ×

- 1. Click on OK.
- 2. The Dialog window opens :

#### ×

- 1. Complete the fields.
- 2. Click OK to confirm.

## **CHANGING THE DEVICE**

- 1. Right click on the device to be edited.
- 2. 🗵 Click on Edit Client in the menu which appears.
- 3. The Remote Client window opens :

- 1. Modify the necessary fields.
- 2. Click OK to confirm.

## **Deleting a device**

- 1. Right-click on the screen area.
- 2. Click on Remove Client in the menu which appears.

= End of the user manual. =

From: https://edgeairport.alwaysdata.net/wiki/ - Documentation Embross (ex Edge Airport)

Permanent link: https://edgeairport.alwaysdata.net/wiki/doku.php?id=en:guides:utilisation:supervision&rev=1490793649

Last update: 29/03/2017 15:20

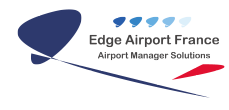

# **Edge Airport France**

# **Airport Manager Solutions**

Phone: +33 553 801 366

Service commercial : contact@edge-airport.com

Support technique : support@edge-airport.com

Edge Airport France SAS au capital de 150 000 €

RCS Bergerac 529 125 346 Les Lèches TVA : FR53529125346 / EORI : FR52912534600039

Tel: +33(0)553 801 366 contact@edge-airport.com www.edge-airport.com